# Instructions manual – Application for int. students

#### Step 1:

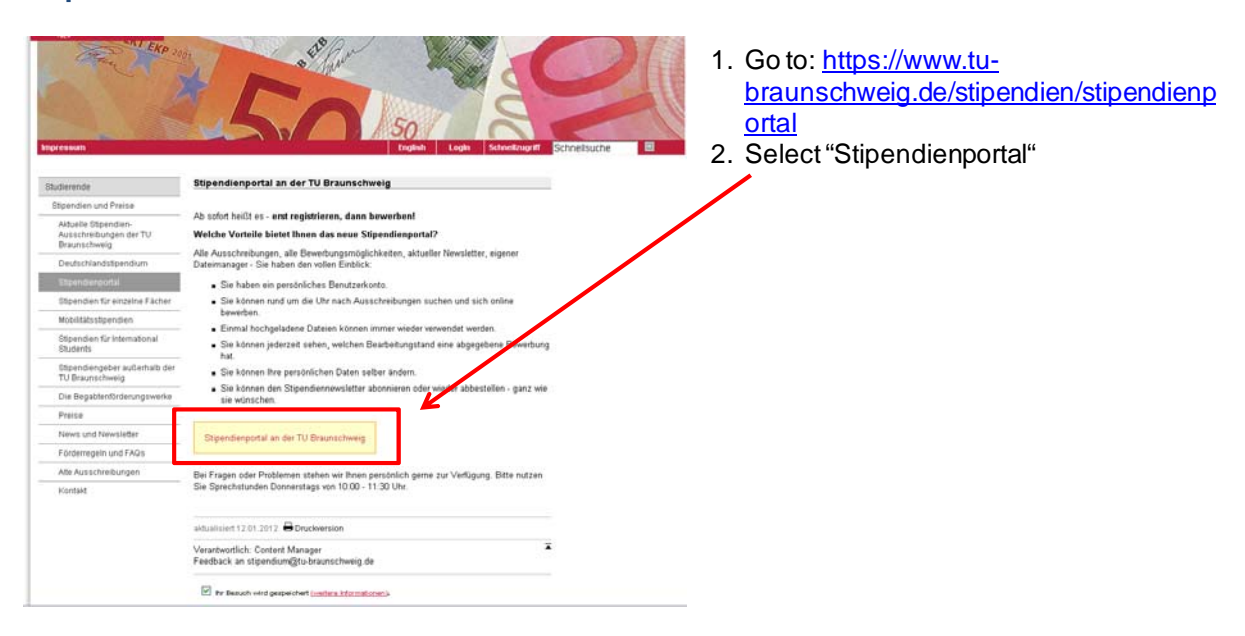

# Step 2:

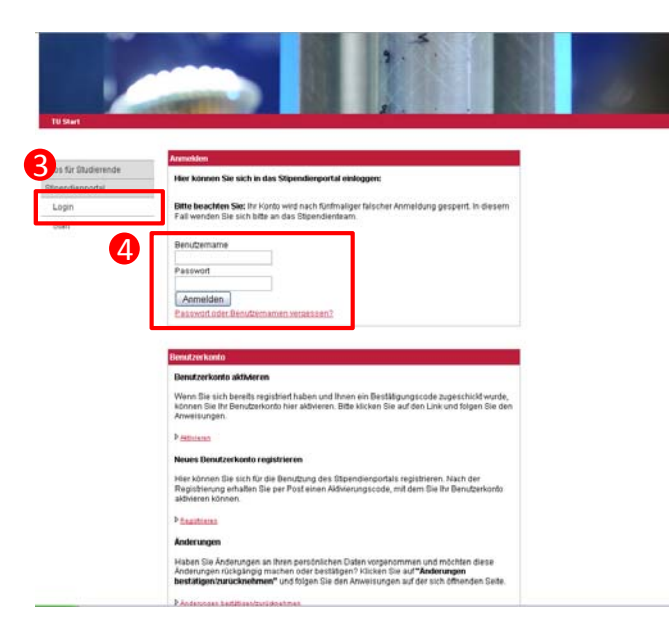

- 3. Select "Login"
- 4. Enter your user name and password in the designed box

### Step 3:

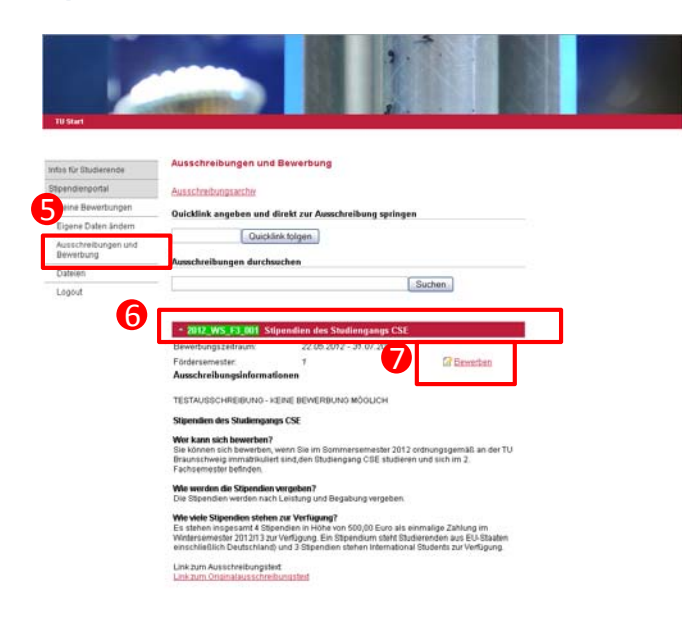

- 5. Select "Ausschreibung und Bewerbung"
- 6. Scroll down to scholarship for CSE students
- 7. Select "bewerben"

### Step 4:

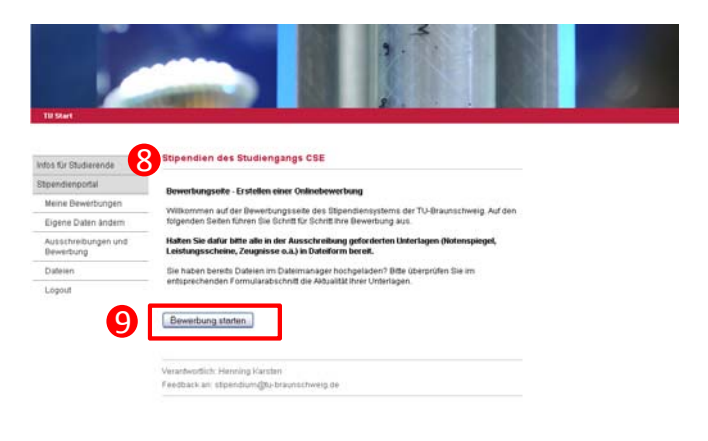

- 8. Before you start with the application make sure that you've all documents required (e.g. academic transcript, performance record, letter of reference)
- 9. Select "Bewerbung starten"

# Step 5:

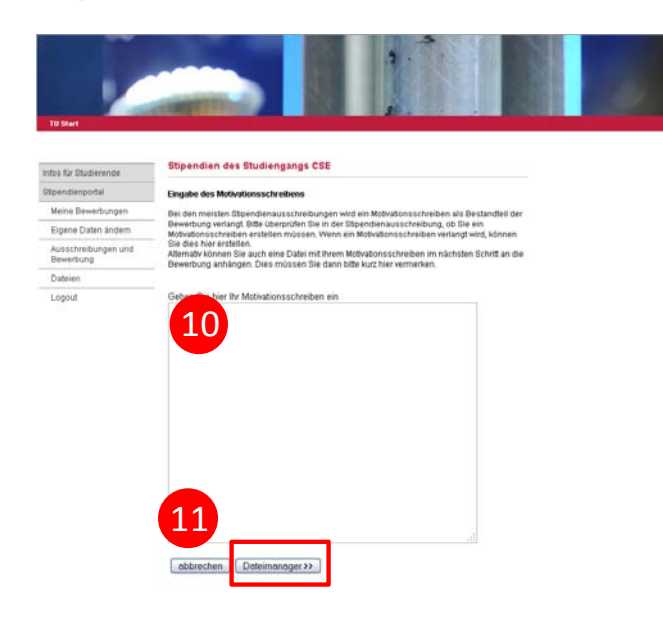

Step 6:

| nfos für Studierende             | aupendien des aussengungs das                                                                                                    |                                                                                        |                                                           |
|----------------------------------|----------------------------------------------------------------------------------------------------|----------------------------------------------------------------------------------------|-----------------------------------------------------------|
| Sipentienportal                  |                                                                                                    |                                                                                        |                                                           |
| Meine Bewerbungen                | Dateimanager                                                                                                    |                                                                                        |                                                           |
| Eigene Daten ändern              | On holon and disconfinite die Minishinit Dahim haaks                                                                                                    | da data used as the                                                                    | Deverting                                                 |
| Ausschreibungen und<br>Bewerbung | sie naben auf dieser siede die wogischkeit, bakken hochp<br>anzuhängen                                                                                                    | uracen und an inn                                                                      | e bewerbung                                               |
| Dateien                          | <ul> <li>Um eine Datei hochzuladen, wählen Sie eine oder mehre<br/>"Durchsuchen" aus und klicken auf "Alle Dateien hochlade</li> </ul>                                                                                                    | re Datelen über di<br>In*.                                                             | in Button                                                 |
| Lopout                           | Hierbei ist zu beachten, dass nur Dateien mit folgenden<br>dürfen:                                                                                                    | Dateiformaten ho                                                                       | chgeladen werden                                          |
|                                  | • POF                                                                                                    |                                                                                        |                                                           |
|                                  | <ul> <li>Office und Excel Formate</li> </ul>                                                                                                    |                                                                                        |                                                           |
|                                  |                                                                                                    |                                                                                        |                                                           |
|                                  | <ul> <li>Model and the second second sec</li></ul> |                                                                                        |                                                           |
|                                  | <ul> <li>Distributes of Co., Or., Dist., Fridy</li> </ul>                                                                                                    |                                                                                        |                                                           |
|                                  | <ul> <li>distantiate areas, or, one, pro-</li> </ul>                                                                                                    |                                                                                        |                                                           |
| 6                                | Journal of the second second sec            | n.<br>Sie sie noch mari<br>chten, Das Hochi                                            | kioren (ein Häkcher<br>adon alleine genügt                |
|                                  | Comparing of European Comparison (Comparison Comparison)     Jorder einzelne Datei darf daber eicht großer als 3 MB seis     Teder sins die Dateise hechgetaden haben, motseen     Teder Sie sie an eine Bewertung aubargen mit     Teder mit der Bewertung zu verkruigten     Dateiname                                                                                                    | n.<br>Sie sie noch mart<br>chiten, Das Hocht                                           | kioren (ein Häkcher<br>aden alleine genligt               |
|                                  | Comparing and the second second             | n.<br>Sie sie noch mari<br>Ichten, Das Hocht<br>urchsuchen                             | kieren (ein Hilkcher<br>aden alleine genug                |
|                                  | Comparison of PLOY, UP, UMP, PHOP  Ander electronic of PLOY, UP, UMP, PHOP  Ander Sieschere Datei darf dater inicht großer als 3 MB sei  bildem Sie die Datein hochgetalden halten, missien  childen eine der Detending is vertragetet  Dateinisme  Dateinisme                                                                                                    | n.<br>Sie sie nach mari<br>Ichten, Das Hocht<br>urchsuchen                             | kieren (ein Hilkcher<br>aden alleine genug                |
| (                                | Comparison of PLOY, UNIT, CHINE, PHOP  Andre sisceller: Datei darf datei sicht großer als 3 MB seit      Comparison of the State of Datei and the State of the State      Comparison of the State of the State of the State of the State      Comparison of the State of the State of the State of the State      Comparison of the State of the State of the State of the State      Comparison of the State of the State of the State of the State      Comparison of the State of the State of the State      Comparison of the State of the State      Comparison of the State of the State      Comparison of the State      Comparison      Comparison of the State      Comparison of the State      Comparison of the State      Comparison      Comparison      Compar            | n<br>Sie sie noch mar<br>Ichten, Das Hocht<br>urchsuchen                               | kieren (ein Hakcher<br>adon alleine genlag                |
| 6                                | Longenitati di Longeniti di Longeniti d            | n,<br>Sie sie nach mart<br>Ichten, Das Hocht<br>urchsuchen<br>urchsuchen<br>urchsuchen | kieren (ein Häkcher<br>Jadim alleine genügt               |
| 1                                | Comparison of PLOY, UP, UMP, PHOP  Andre electrical and date inicial gradient also 3483 set      Comparison of the plotein inicial gradient hadron, missionen      Comparison of the plotein inicial gradient hadron, missionen      Comparison of the plotein inicial gradient hadron inicial gradient      Date inicial      Date inicial      Comparison      Comparison      Comparis            | n.<br>Sie sie noch mari<br>Ichten. Das Hocht<br>urchsuchen<br>urchsuchen               | kieren (ein Häkcher<br>adon alleine genägt                |
|                                  | Comparison of PLOY, UP, UMP, PHOP  Ander situation of the Comparison of the Comparison of the Com            | n.<br>Sie sie noch mari<br>chten, Das Hocht<br>urchsuchen<br>urchsuchen                | kieren (ein Häkcher<br>adon alleine genägt                |
|                                  | Comparison of PLOY, UP, UMP, PTHO                                                                                                    | n.<br>Sie sie noch mari<br>(chten, Das Hocht<br>urchsuchen)<br>urchsuchen)             | kieren fein Hafscher<br>adon alleine genuigt              |
|                                  | Lendonmark of Public View Come, Price  Andre Resceive Datei darf datei eicht großer als 3 MB sei      Lendonmark of Datein darf datei eicht großer als 3 MB sei      Lendonmark of Datein darf datei eicht großer als 3 MB sei      Lendonmark of Datein darf Bewerthaug abulagend      Lendonmark of Datein darf Bewerthaug abulagend      Dateiname      Dateiname      Allen Datein hochtadam      Allen Datein bochtadam      Allen Datein bochtadam                 | n,<br>Sie sie nach marfl<br>ichten, Das Hocht<br>urchsuchen<br>urchsuchen<br>Datam     | kieren fein Hatscher<br>adon alkine genuigt<br>Dateigroße |

- 12. Upload your documents
- 13. Select "Alle Dateien hochladen"
- 14. Afterwards select the documents you'll need to apply for this scholarship
- 15. Move on to the next step

- 10. Enter your letter of motivation into the provided box
- 11. Afterwards select "Dateimanager"

## Step 7:

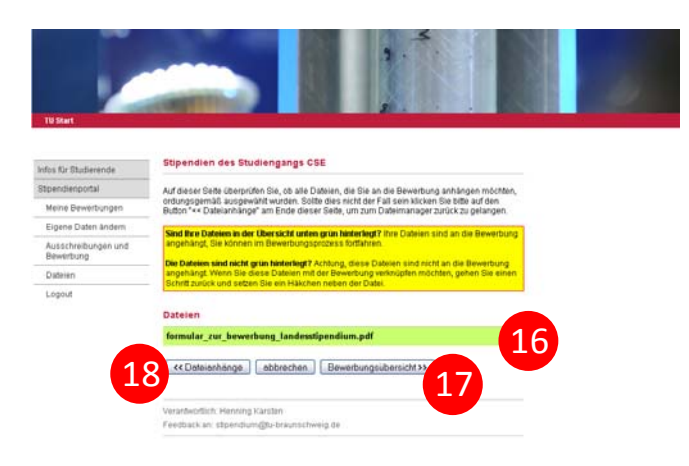

- 16. If your documents are highlighted green, your upload was succesfull and your documents are enclosed to your application
- 17. Move on and select "Bewerbungsübersicht"
- Attention: If they're not hightlighted green, please select "Datenanhänge" and go back to step 6

#### Step 8:

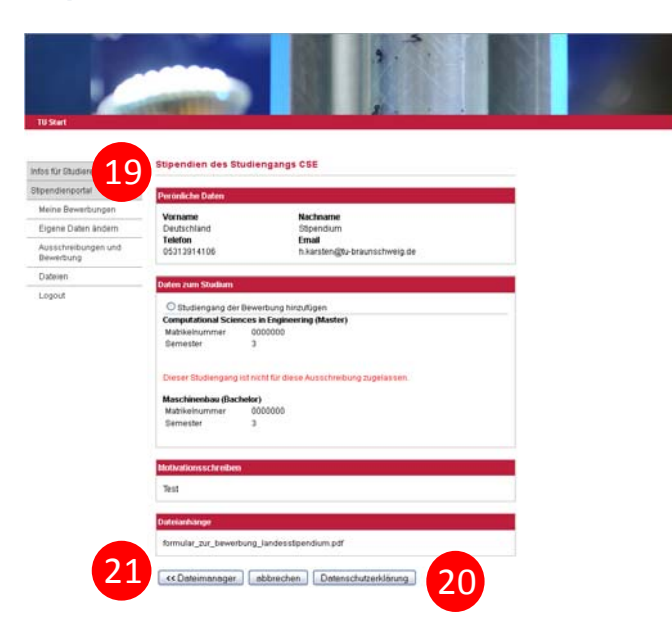

- 19. This screen showes an overview of your personal information. Please do a last check and verify that everyhing is correct as well as check your field of study
- 20. If so, move on and select "Datenschutzerklärung"
- 21. Otherwise go back to one of the previous steps

#### Step 9:

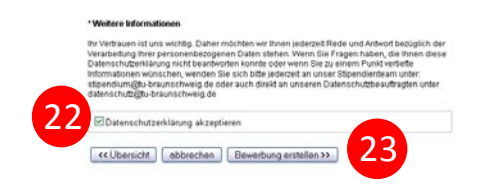

- 22. Check"Datenschutzerklärung akzeptieren"
- 23. Finish your application by selecting "Bewerbung erstellen"